## Vademecum per l'attivazione di Gruppi Classroom – Consigli di Classe

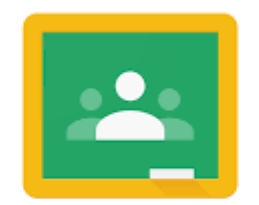

## Google Classroom

PREMESSA: Classroom è un'App integrata di GSuite che gestisce delle classi virtuali e che è fondamentale per usare Meet in un gruppo definito di utenti come può essere la classe; tuttavia, iscrivendo in un gruppo soltanto i docenti, è utile anche per creare un ambiente virtuale di condivisione per un team come un Consiglio di Classe o un Dipartimento.

Di seguito una breve guida per attivare un gruppo.

Dopo aver fatto l'accesso su GSuite al dominio @marconicolleferro.net, aprire la App Classroom e creare un nuovo corso:

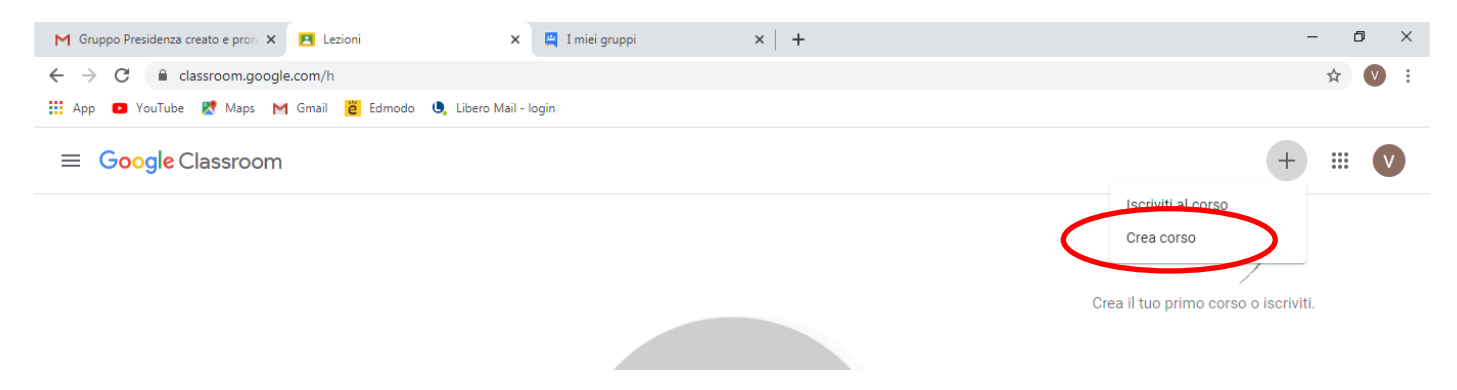

Compilare i campi che si ritengono utili, almeno Nome corso e cliccare su Crea:

| M Gruppo Presidenza creato e pron 🗙 🖪 Lezioni | 🗙 🚆 I miei gruppi                                                                 | ×   +       | - 0 ×                                |
|-----------------------------------------------|-----------------------------------------------------------------------------------|-------------|--------------------------------------|
| ← → C 🔒 classroom.google.com/h                |                                                                                   |             | ☆) 🔍 🗄                               |
| 👯 App 🖸 YouTube Ҟ Maps M Gmail 👸 Edmodo 😃     | Libero Mail - login                                                               |             |                                      |
| ≡ Google Classroom                            |                                                                                   |             | + 🏼 🔍                                |
|                                               | Crea corso<br>Nome corso (richiesto)<br>Consiglio Classe 3E<br>Sezione<br>Materia | nnulla Crea | Crea Il tuo primo corso o iscriviti. |

Dal menu della pagina, cliccare su **Persone**. Nello spazio **Insegnanti** cliccare su **2**<sup>+</sup> e scrivere gli indirizzi dei docenti con il dominio @marconicolleferro.net (vengono suggeriti, è sufficiente cliccare sui suggerimenti man mano che compaiono); aggiungere anche la mail del Preside:

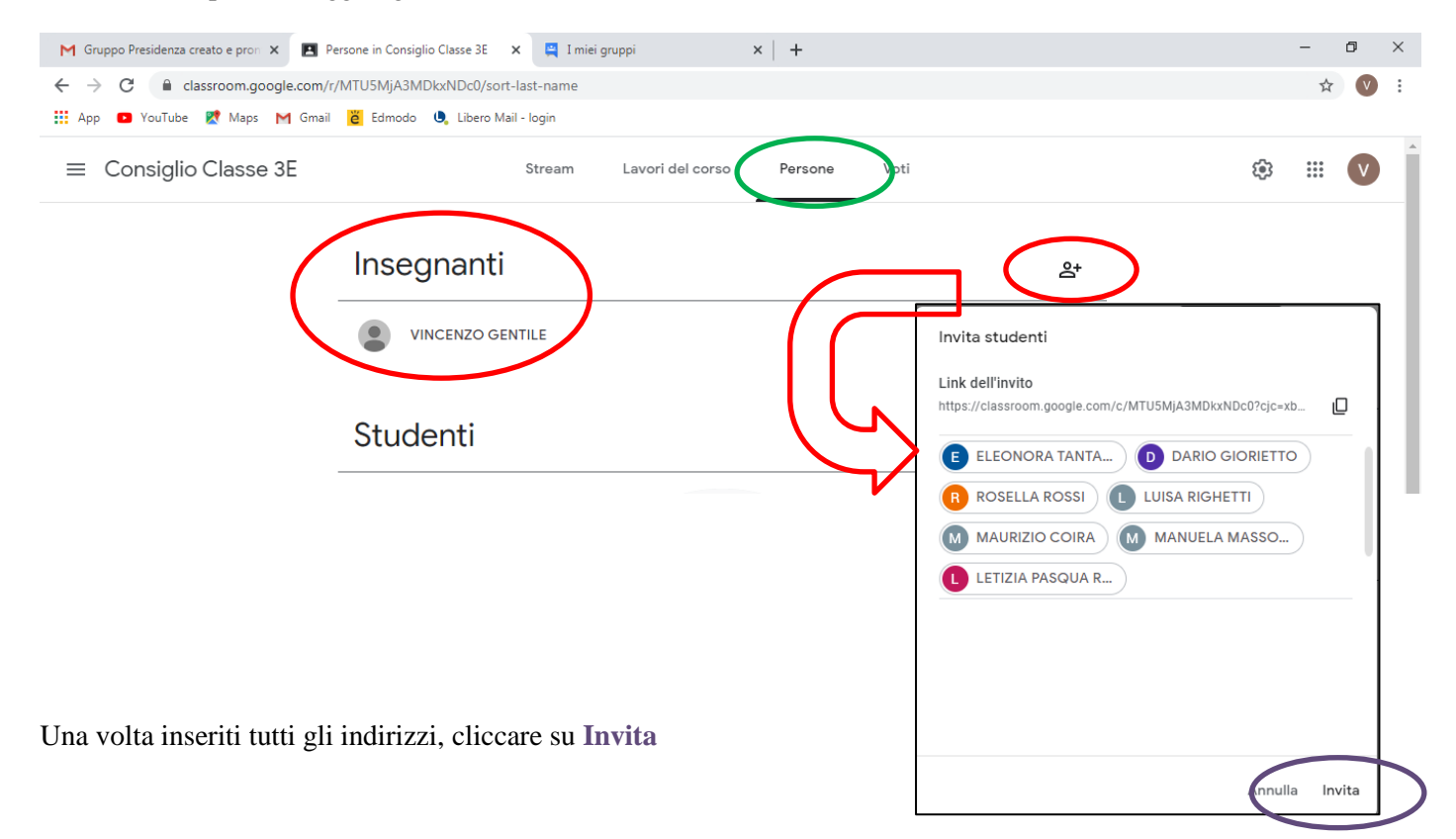

| M Gruppo Presidenza creato e pron 🗙 🖪 P                        | ersone in Consiglio Classe 3E 🗙 🕂    |   |   | - 1               | ٥ | $\times$ |
|----------------------------------------------------------------|--------------------------------------|---|---|-------------------|---|----------|
| ← → C 🔒 classroom.google.com/r/MTU5MjA3MDkxNDc0/sort-last-name |                                      |   |   | ☆                 | V | :        |
| 🏥 App 🔹 YouTube  Maps M Gmail                                  | 🞽 Edmodo 🔍 Libero Mail - Iogin       |   |   |                   |   |          |
| ≡ Consiglio Classe 3E                                          | Stream Lavori del corso Persone Voti |   | ÷ | 000<br>000<br>000 | V | ^        |
|                                                                | Insegnanti                           | å |   |                   |   |          |
|                                                                | VINCENZO GENTILE                     |   |   |                   |   | 1        |
|                                                                | MAURIZIO COIRA                       | : |   |                   |   |          |
|                                                                | ANTONIO SAPONE (invitato)            | : |   |                   |   | 1        |
|                                                                | DADIO CIODIETTO (invitato)           | 1 |   |                   |   |          |

Comparirà la lista degli iscritti: in nero ci saranno quelli che si registreranno accettando l'invito (che sarà stato inviato automaticamente per mail), in grigio quelli che ancora dovranno accettarlo.

## Successivamente, ritornare su Stream e generare il Link di Meet:

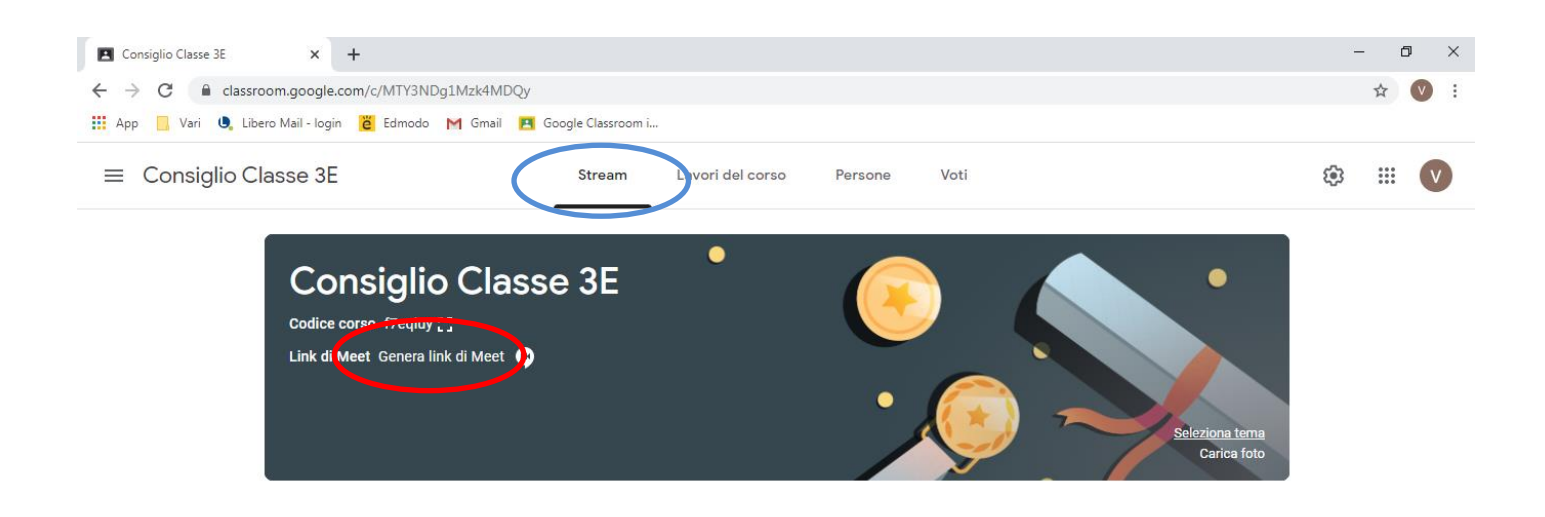

In seguito comparirà il Link di Meet che sarà sempre lo stesso per quel team: basterà cliccare sopra per entrare nella stanza dedicata.

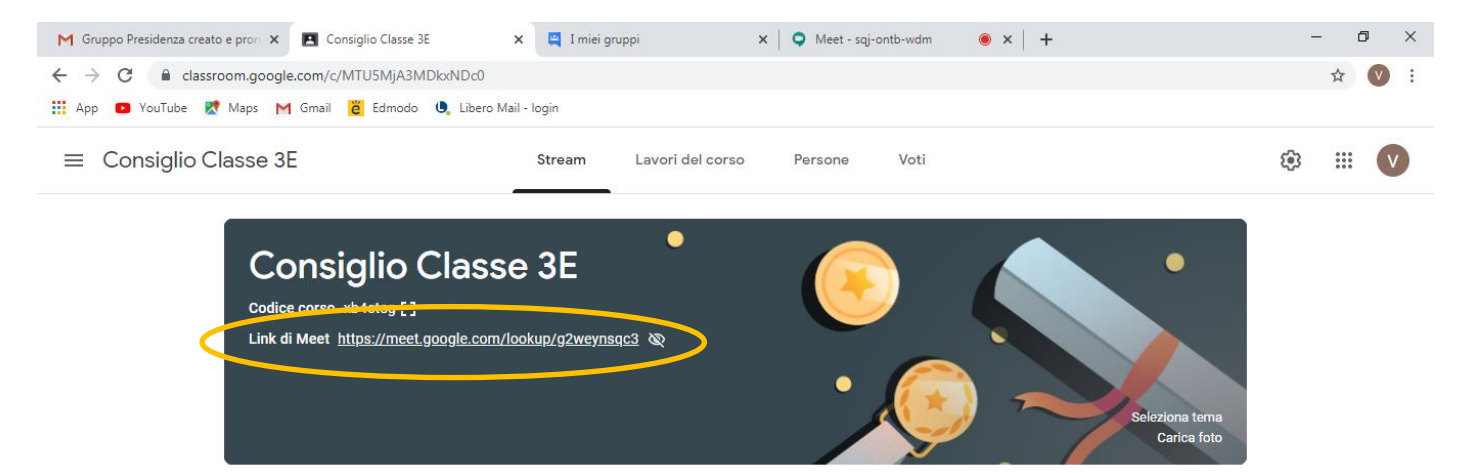